## Steps to Reset Password System at www.ktbnetbank.com (In case the customer forgot the password to use the system)

1. Enter www.ktbnetbank.com. Click "Forgot your password?"

| KTB netbank<br>inetbank ummeunseußeumoślica<br>internet Booking                                                                                                    |                                                                   |
|----------------------------------------------------------------------------------------------------|-------------------------------------------------------------------|
| Image: State State | Captcha<br>Russificante<br>Lingistrum<br>Lingistrum<br>Lingistrum |
| 🟫 หน้าเรก 🏦 หน้ายใช้บริการ 🏦 ระบบอิการ 🔡 บริการอื่น ๆ 🔮 ฮายหะเจีย<br>News Update   แม่มาในที่การ KTB netbank                                                                                                    | oullañun 🖂 Bodosunns                                              |

2. Enter the details of the ID card, User Name, 16 - digit ATM card number, ATM card number and the letter specified by the system. Click "OK".

| KTB netbank<br>usmssunmsuuðulinosítia<br>fietbank jereme Banking | 💮 ธมากรกรุงไทย<br>สัตรภาพมายังห                  |
|------------------------------------------------------------------|--------------------------------------------------|
|                                                                  | and a                                            |
| RESET PASSWORD                                                   |                                                  |
| สิ่งที่ใช้แสดงดน :                                               | ที่บัครประชาชน 🔻                                 |
| รหัสผู้ใช้งาน :                                                  |                                                  |
| เลขที่มัดรเอทีเอิม :                                             | สบที่หน้านัดรเอทีเอ็ม หรือวิชาอิเล็ดตรอน 16 หลัก |
| รหัสของบัตรเอทีเอ็ม :                                            | านัส PIN ของบัตร 4 หรือ 6 หลัก                   |
|                                                                  |                                                  |
|                                                                  | anaa                                             |

3. Enter a new password and click "Confirm".

| KTB netbank<br>inetbank<br>vismisuunasuuõuinesilia | 💮 ธนาศารกรุงไทย<br>หระพงสาวมเพพ                                                                                                    |
|----------------------------------------------------|----------------------------------------------------------------------------------------------------|
|                                                    | and the                                                                                                    |
| RESET PASSWORD                                     | and the second second s |
| รนัสผ่านใหม่ :                                     |                                                                                                    |
| ยืนยันรหัสผ่านใหม่ :                               |                                                                                                    |
|                                                    | uðu umilin                                                                                                    |
|                                                    |                                                                                                    |
| 🟫 หน้าแรก 🌋 หนักรใช้บริการ 🔮 ระงับบริการ 🔡         | งริการอื่น ๆ 🛛 🔮 รายหะเอียดผลิตกัณฑ์ 🔄 ดิดต่อชนาการ                                                                                                    |
| News Update   แนะนำบริการ KTB netbank              |                                                                                                    |

In case of customers forget both of User Name and Password, please contact 02-111-1111 for advice.